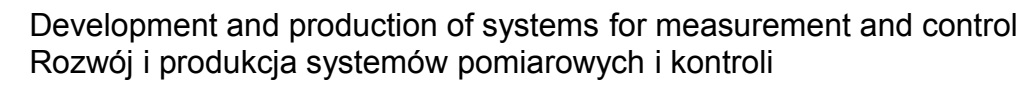

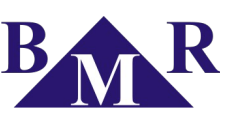

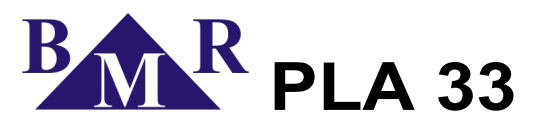

Power Line Analyzer Miernik Parametrów Sieci Elektrycznej

> Instrukcja Użytkownika Instrukcja Serwisowa

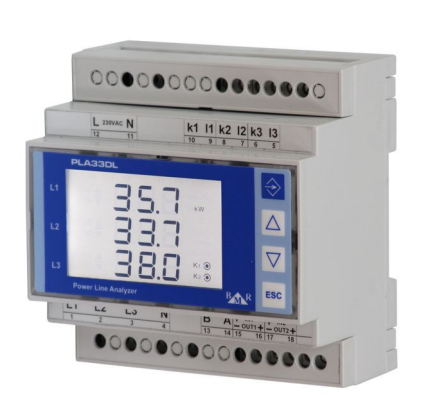

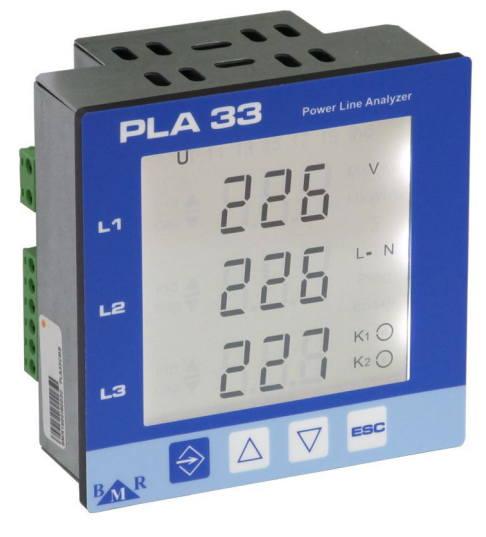

Wersja 1.6

BMR Lipovka 17 516 01 Rychnov n. Kn. Czech Republic BMR trading Horní lán 17 779 00 Olomouc Czech Republic Tel: +420 774 415 703 Fax: +420 494 533 602 <u>export@bmr-trading.com</u> www.bmr-trading.com

1

Importer / Dystrybutor: ZENEX Zenon Krawczyk ul. Wiosenna 35 PL 63-200 Jarocin

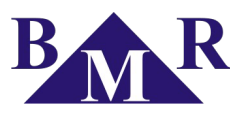

# Spis treści

| 1. Panel przedni operatora oraz złączki zaciskowe                                                                                                    | .3                                   |
|----------------------------------------------------------------------------------------------------|--------------------------------------|
| 2. Opis urządzenia                                                                                                    | .4                                   |
| 3. Podłączenie urządzenia                                                                                                    | . 5                                  |
| 4. Uruchomienie – szybki start                                                                                                    | .6                                   |
| 5. Zastosowanie urządzenia                                                                                                    | .6                                   |
| 6. Ustawienie parametrów                                                                                                    | . 6                                  |
| 6.1. Ustawienie podstawowych parametrów – menu P_1                                                                                                    | .6                                   |
| <ul> <li>6.1.1. Utr – współczynnik przekładni napięciowej</li> <li>6.1.2. Itr – współczynnik przekładni prądowej</li> <li>6.1.3. Konfiguracja wejść / wyjść</li> <li>6.1.4. Ustawienie średniej Mocy oraz Prądów</li> <li>6.1.5. Wewnętrzny kalendarz oraz zegar</li> <li>6.2. Ustawienie dodatkowych parametrów – menu P_2</li> </ul> | .7<br>.7<br>7<br>8<br>8<br>.9        |
| <ul> <li>6.2.1. Interfejs komunikacyjny RS485</li> <li>6.2.2. Ustawienie częstotliwości sieci elektrycznej</li> <li>6.2.3. Zabezpieczenie urządzenia hasłem przed zmianami konfiguracji</li> <li>6.2.4. Konfiguracja podświetlenia wyświetlacza</li></ul>                                                                              | 9<br>9<br>10<br>10<br>10<br>10<br>10 |
| 6.3.1. Definiowanie komparatorów<br>7. Standardowy tryb monitorowania                                                                                                    | 11<br>12                             |
| 7.1. Znaczenie symboli oraz poruszanie się1                                                                                                    | 12                                   |
| 7.2. Wartości maksymalne oraz minimalne1                                                                                                    | 12                                   |
| 7.3. Wyświetlanie wartości średnich1                                                                                                    | 12                                   |
| 7.4. Liczniki energii1                                                                                                    | 13                                   |
| 7.5. Okna monitorowanych parametrów1                                                                                                    | 14                                   |
| 8. Dane techniczne1                                                                                                    | 16                                   |

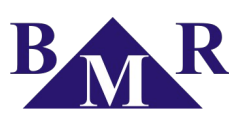

# 1. Panel przedni operatora oraz złączki zaciskowe

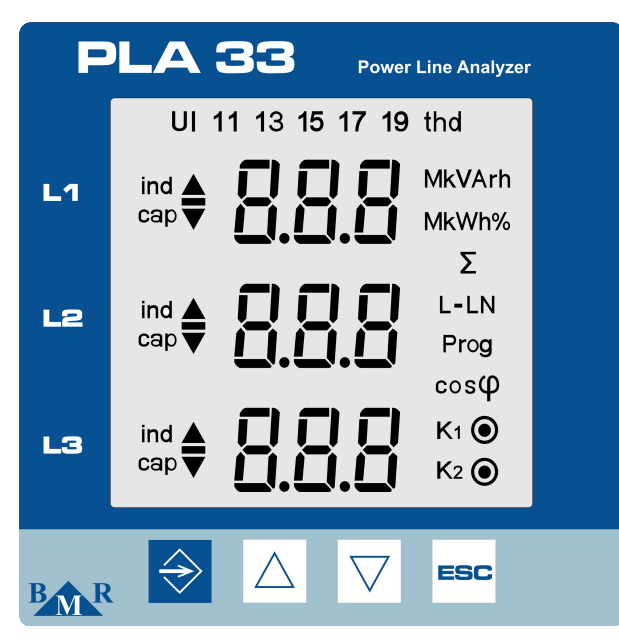

Rysunek 1: Front panel Opis

- 1. przycisk wejścia w menu, oraz zapisywanie parametrów (Enter/SET)
- 2. \_\_\_\_ przycisk kursora w górę oraz ustawienia wyższej wartości
- 3. \_\_\_\_ przycisk kursora w dół oraz ustawienia niższej wartości
- 4. \_\_\_\_\_ przycisk anulowania, lub wycofania się (ESC)

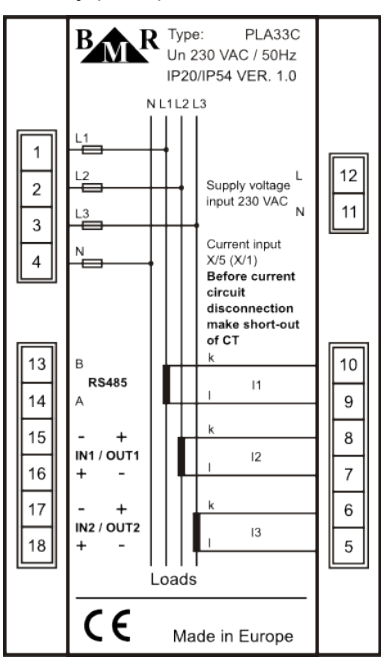

Rysunek 2: Tabliczka złączek zaciskowych

3

BMR Lipovka 17 516 01 Rychnov n. Kn. Czech Republic BMR trading Horní lán 17 779 00 Olomouc Czech Republic Tel: +420 774 415 703 Fax: +420 494 533 602 <u>export@bmr-trading.com</u> www.bmr-trading.com Importer / Dystrybutor: ZENEX Zenon Krawczyk ul. Wiosenna 35 PL 63-200 Jarocin

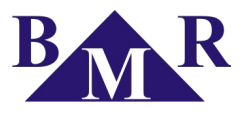

# 2. Opis urządzenia

Miernik parametrów sieci elektrycznej PLA33 został zaprojektowany do monitorowania sieci trzy, lub jedno-fazowej niskiego, oraz średniego napięcia. PLA33 jest oparty na szybkim 16-bitowym mikroprocesorze który zapewnia precyzyjny pomiar z szybkim próbkowaniem 128 próbek na każdy okres na każdej fazie. Zgodnie z normą EN 50160, prąd oraz napięcie jest mierzone nieustannie na wszystkich fazach w każdym okresie.

| Parametr                                              | L1 | L2 | L3 | Σ | min | max | Zakres<br>pomiarowy | Zakres<br>wyświetlany | Dokładność |
|-------------------------------------------------------|----|----|----|---|-----|-----|---------------------|-----------------------|------------|
| Napięcie fazowe, L – N                                | •  | •  | •  |   | •   | •   | 0 300 VAC           | 0 180 kV              | ±0,5 % MR  |
| Napięcie międzyfazowe, L – L                          | •  | •  | •  |   | •   | •   | 0 520 VAC           | 0 312 kV              | ±0,5 % MR  |
| Częstotliwość                                         | •  |    |    |   |     | •   | 40 70 Hz            | 40 70 Hz              | ±0,2 % MV  |
| Prąd                                                  | •  | •  | •  |   |     | •   | 0,01 6 A            | 0 7,5 kA              | ±0,5 % MR  |
| Prąd w polu neutralnym, N                             |    |    |    | • |     | •   | -                   | 0 7,5 kA              | ±1,5 % MR  |
| Współczynnik mocy                                     |    |    |    | • |     | •   | 0,01 ind 0,01 cap.  | 0,01 ind 0,01 cap.    | ±1,0 % MR  |
| cosφ                                                  | •  | •  | •  |   |     | •   | 0,01 ind 0,01 cap.  | 0,01 ind 0,01 cap.    | ±1,0 % MR  |
| Całkowite napięciowe odkształcenie, THDU              | •  | •  | •  |   |     | •   | 0 999%              | 0 999%                | ±1,0 % MR  |
| Całkowite prądowe odkształcenie, THDI                 | •  | •  | •  |   |     | •   | 0 999%              | 0 999%                | ±1,0 % MR  |
| Częściowe składowe harmoniczne napięcia (1 - 19) in % | •  | •  | •  |   |     | •   | 0 999%              | 0 999%                | ±1,0 % MR  |
| Częściowe składowe harmoniczne prądu (1 - 19) in %    | •  | •  | •  |   |     | •   | 0 999%              | 0 999%                | ±1,0 % MR  |
| Moc pozorna, S                                        | •  | •  | •  |   |     | •   | 0 1,8 kVA           | 0 999 MVA             | ±1,0 % MR  |
| Moc czynna pobrana / oddana, P                        | •  | •  | •  |   |     | •   | 0 1,8 kW            | 0 999 MW              | ±1,0 % MR  |
| Moc bierna pobrana / oddana , Q                       | •  | •  | •  |   |     | •   | 0 1,8 kVAr          | 0 999 MVAr            | ±1,0 % MR  |
| Suma mocy pozornej, suma S                            |    |    |    | • |     | •   | 0 5,4 kVA           | 0 999 MVA             | ±1,0 % MR  |
| Suma mocy czynnej pobranej / oddanej, suma P          |    |    |    | • |     | •   | 0 5,4 kW            | 0 999 MW              | ±1,0 % MR  |
| Suma mocy biernej pobranej / oddanej, suma Q          |    |    |    | • |     | •   | 0 5,4 kVAr          | 0 999 MVAr            | ±1,0 % MR  |
| Energia czynna pobrana / oddana                       |    |    |    | • |     | •   | 0 9 999 999 kWh     | 0 9 999 999 kWh       | Class 1*   |
| Energia bierna indukcyjna pobrana / oddana            |    |    |    | • |     | •   | 0 9 999 999 kVArh   | 0 9 999 999 kVArh     | Class 1*   |
| Energia bierna pojemnościowa pobrana / oddana         |    |    |    | • |     | •   | 0 9 999 999 kVArh   | 0 9 999 999 kVArh     | Class 1*   |

Tabela 1: Mierzone oraz wyświetlane parametry

Mierniki PLA33 występują w wykonaniach zgodnie z tabelą 2. Wszystkie typy analizatorów dokonują pomiarów parametrów zgodnie z tabelą 1.

| Analyzer type | Communication<br>interface RS485 | Programable<br>inputs / outputs | Internal data<br>flash memory | Power cuts memory | Power supply voltage<br>230 VAC | Voltage and current<br>measurement<br>according EN50160 | Display back-light<br>appending B |
|---------------|----------------------------------|---------------------------------|-------------------------------|-------------------|---------------------------------|---------------------------------------------------------|-----------------------------------|
| PLA33 L       |                                  |                                 |                               |                   | •                               | •                                                       | 0                                 |
| PLA33         |                                  | •                               |                               |                   | •                               | •                                                       | 0                                 |
| PLA33 C       | •                                | •                               |                               | •                 | •                               | •                                                       | 0                                 |
| PLA33 CM      | •                                | •                               | •                             | •                 | •                               | •                                                       | 0                                 |

Tabela 2: Typy analizatorów

4

BMR Lipovka 17 516 01 Rychnov n. Kn. *Czech Republic* 

BMR trading Horní lán 17 779 00 Olomouc Czech Republic Tel: +420 774 415 703 Fax: +420 494 533 602 <u>export@bmr-trading.com</u> www.bmr-trading.com Importer / Dystrybutor: ZENEX Zenon Krawczyk ul. Wiosenna 35 PL 63-200 Jarocin

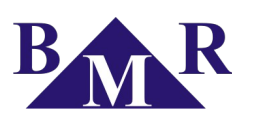

# 3. Podłączenie urządzenia

Urządzenie jest ustawione fabrycznie według połączenia w tabeli 3. Poziom oraz typ napięcia zasilania musi być zgodny z określonym na tabliczce złączek zaciskowych. Standardowo jest to 230 VAC 50 Hz (+10%, -15%).

Obwody napięcia pomiarowego, jak również napięcie zasilania musi być podłączone poprzez wyłączniki nadmiarowo-prądowe, lub wkładki bezpiecznikowe (2 ... 10 A) które muszą być umieszczone blisko urządzenia dla łatwego dostępu. Obwody pomiaru prądu muszą być podłączone poprzez przekładniki prądowe o przekładni ../5A lub ../1A.

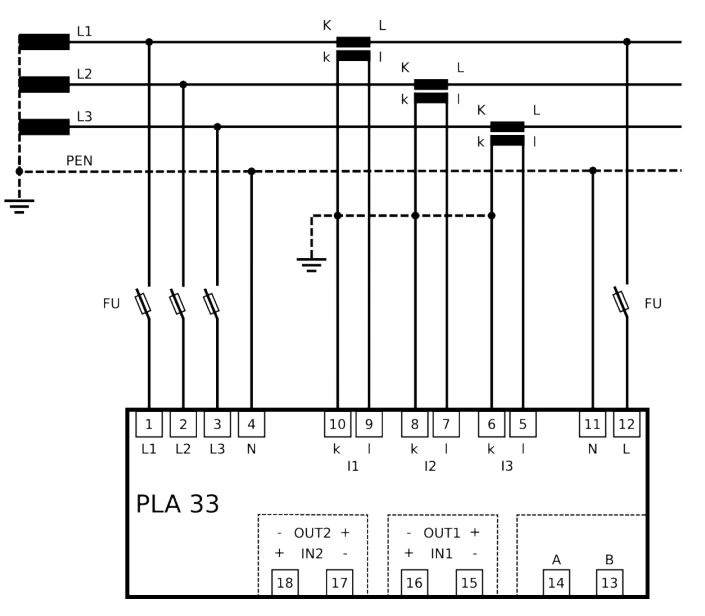

Rysunek 3: Pomiar trójfazowy w sieci TN-C

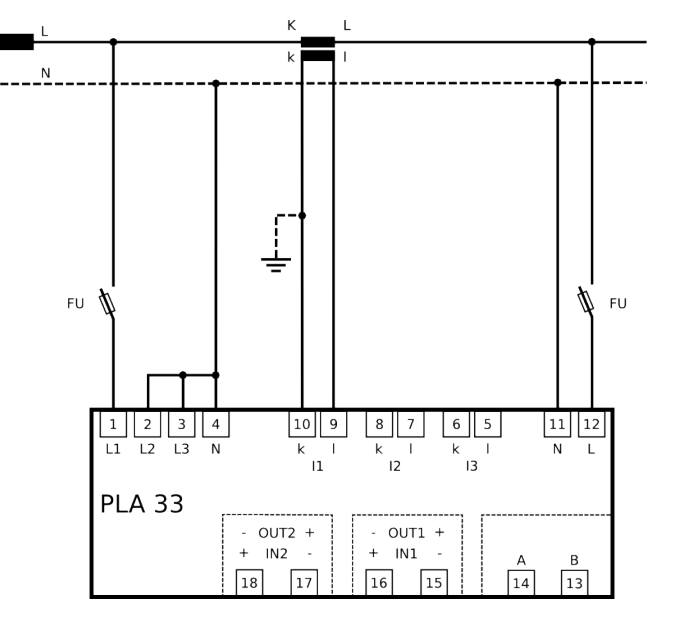

Rysunek 4: Pomiar jednofazowy

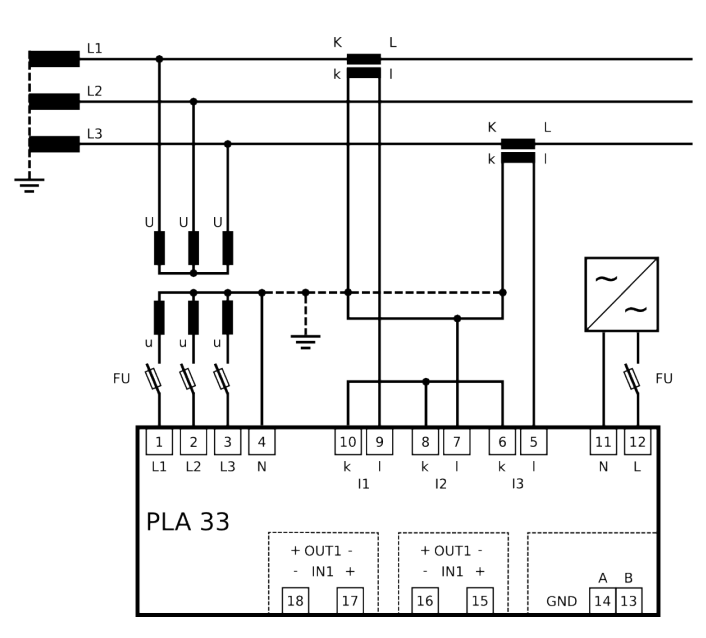

Rysunek 5: Podłączenie do sieci średniego napięcia

BMR Lipovka 17 516 01 Rychnov n. Kn. Czech Republic BMR trading Horní lán 17 779 00 Olomouc Czech Republic Tel: +420 774 415 703 Fax: +420 494 533 602 export@bmr-trading.com www.bmr-trading.com Importer / Dystrybutor: ZENEX Zenon Krawczyk ul. Wiosenna 35 PL 63-200 Jarocin

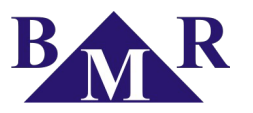

# 4. Uruchomienie – szybki start

Ustawienie analizatora PLA33 może być szybkie i wygodne dzięki możliwości ustawienia podstawowych parametrów dla wszystkich aplikacji. Dla szybkiego ustawienia należy podążać za poniższymi instrukcjami:

- 1. Podłączyć urządzenia zgodnie z diagramem na rysunku 3.
- 2. Podłączyć poprawne napięcie zasilania zgodne z oznakowaniem na tabliczce zacisków kablowych, oraz podać zasilanie.
- 3. Przycisnąć przycisk SET minimum 5 sekund. Po tym czasie urządzenie przełączy się do trybu konfiguracyjnego.
- 4. Wejść do menu P\_1 przyciskając przycisk SET na tym menu.
- 5. Ustawić przekładnie napięciową **Utr** w przypadku gdy został użyty przekładnik napięciowy. Przycisk ▲ jest używany do poruszania się w menu. Przycisk **SET** aktywuje zmianę danego parametru. By zmienić wartość parametru używa się przycisków ▲ (+) oraz ▼ (-). Nowo ustawioną wartość zatwierdza się przyciskając **SET**.
- 6. Ustawić przekładnie prądową w parametrze **Itr**. By zmienić wartość parametru używa się przycisków ▲ (+) oraz ▼ (-). Nowo ustawioną wartość zatwierdza się przyciskając **SET**.
- 7. Przycisnąć ESC by zamknąć menu konfiguracji P\_1. Ponowne przyciśnięcie przycisku ESC uruchomi urządzenie do standardowego trybu monitoringu.

# 5. Zastosowanie urządzenia

Urządzenie przetwarza cyfrowo (okres po okresie) mierzone rzeczywiste wartości RMS prądu, oraz napięcia w sieci trójfazowej zgodnie z normą EN 50160. Wartości na wyświetlaczu są aktualizowane w każdej sekundzie.

Wartości maksymalne / minimalne, oraz energie są zapisywane do pamięci nieulotnej. W modelu PLA33CM z wewnętrzną pamięcią flash 512MB wewnętrzne wartości są również zapisywane do tej pamięci z minimalnym okresem 200ms.

# 6. Ustawienie parametrów

Konfiguracja analizatora PLA33 jest podzielona na trzy menu. By wejść do trybu konfiguracyjnego przycisnąć przycisk **SET** minimum 5 sekund. Po tym czasie na ekranie pojawi się prezentowane okno:

By poruszać się w menu używa się kursorów ▲ oraz ▼. Przycisk ▲ jest normalnie używany by poruszać się w menu w pętli. Ustawienie parametrów aktywuje się przez przyciśnięcie **SET**. Zmiana wartości parametru ustawia się kursorami ▲ oraz ▼. Nowo ustawioną wartość zatwierdza się przyciskając **SET**. Przyciskiem **ESC** wycofuje się z ustawienia przed zatwierdzeniem, przechodzi do menu wyżej, lub do standardowego trybu monitoringu.

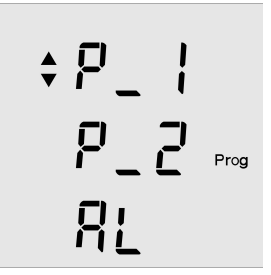

| Parametr | Opis                               | Ustawienie fabryczne | Zasięg ustawiany |
|----------|------------------------------------|----------------------|------------------|
| P_1      | Ustawienia podstawowych parametrów | •                    | •                |
| P_2      | Ustawienie parametrów komunikacji  | •                    | •                |
| AL       | Ustawienia Alarmów                 | •                    | •                |

Tabela 3. Menu trybu konfiguracji

# 6.1. Ustawienie podstawowych parametrów – menu P\_1

W menu trybu konfiguracji można ustawić wszystkie niezbędne parametry do poprawnego funkcjonowania analizatora PLA33. W tabeli 4 pokazana jest lista parametrów dostępnych w menu **P\_1**. Do poruszania się w menu używa się kursora ▲. Po przyciśnięciu **SET** wchodzi się do danego parametru, zmiana wartości parametru jest możliwa poprzez przyciski ▲ oraz ▼. Potwierdzenie parametru realizowane jest przez przyciśnięcie **SET**. Przycisk **ESC** anuluje zmiany parametru zachowując pierwotną wartość.

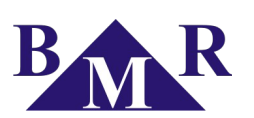

| Parameter | Opis                                              | Factory setting | Setting range    |
|-----------|---------------------------------------------------|-----------------|------------------|
| Utr       | Współczynnik przekładni napięciowej               | 1               | 1 1500           |
| ltr       | Współczynnik przekładni prądowej                  | 1               | 1 1500           |
| In K1     | Ustawienie pierwszego typu wejścia / wyjścia      | In              | In, Out, PuL, AL |
| In K2     | Ustawienie drugiego typu wejścia / wyjścia        | In              | In, Out, PuL, AL |
| t_A       | Czas ustawiany dla średnich wartości              |                 | 1 60 min         |
| C_A       | Ustawienie wartości średnich dla prądów i<br>mocy |                 | S_A, F_A         |
| Y         | Wewnętrzny kalendarz – dla roku: 20               | 9               | 9 99             |
| П         | Wewnętrzny kalendarz – ustawienie miesiąca        | 1               | 1 12             |
| d         | Wewnętrzny kalendarz – ustawienie dnia            | 1               | 1 31             |
| h         | Wewnętrzny zegar – ustawienie godziny             | 0               | 0 23             |
| П         | Wewnętrzny zegar – ustawienie minuty              | 0               | 0 59             |
| ПА        | Maksyma mierzonych parametrów                     | OFF             | OFF / On         |
| ПСL       | Kasowanie wartości maksymalnych / minimalnych     | -               | -                |

Tabela 4. Ustawienia podstawowych parametrów P\_1

### 6.1.1. Utr – współczynnik przekładni napięciowej

Jeżeli przekładnik prądowy jest używany, na przykład w aplikacjach średniego napięcia, według diagramu połączenia na rysunku 5. Jest konieczne by ustawić przekładnie napięciową.

Ważne jest by wiedzieć wartość konieczną do ustawienia, współczynnik przekładni napięciowej musi być rozumiany na przykładzie: Napięcie pierwotne 6000V / napiecie wtórne 100V oznacza współczynnik przekładni ustawiony na 60.

### 6.1.2. Itr – współczynnik przekładni prądowej

Ważne jest by wiedzieć wartość konieczną do ustawienia, współczynnik przekładni prądowej musi być rozumiany na przykładzie: Nominalny prąd pierwotny 50A / prąd wtórny 5A oznacza współczynnik przekładni ustawiony na 10.

# 🕨 Uwaga

Dopuszczalny zakres pomiarowy wejść prądowych od 10 mA do 6 A. Maksymalnie można zastosować przekładnik 7500/5 A.

7

# 6.1.3. Konfiguracja wejść / wyjść

Urządzenie jest wyposażone w dwa wejścia / wyjścia. Sposób w jaki te kanały będą się zachowywały jest w pełni programowalny. Fabrycznie kanały są ustawione jako wejścia. W menu konfiguracyjnym **P\_1** ustawienie wejść / wyjść na kanałach realizowane jest na trzeciej i czwartej pozycji. Kanały reprezentowane są w formie wyrażenia skrótowego oraz symbolem **K**<sub>1</sub> dla wejścia / wyjścia Nr 1, oraz symbolem **K**<sub>2</sub> dla wejścia / wyjścia Nr 2

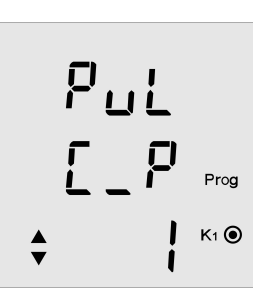

Każde wejście/wyjście może być ustawione niezależnie. Przykład kombinacji podłączenia jednego wejścia i jednego wyjścia widać na rysunku 6. Polaryzacja napięcia zmienia się zgodnie z użyciem wejście, czy wyjście, należy dokładnie sprawdzić oznaczenia!

Tel: +420 774 415 703 Fax: +420 494 533 602 export@bmr-trading.com www.bmr-trading.com

| ļ        |   |      |
|----------|---|------|
| <b>‡</b> | ł | Prog |

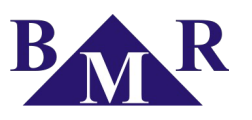

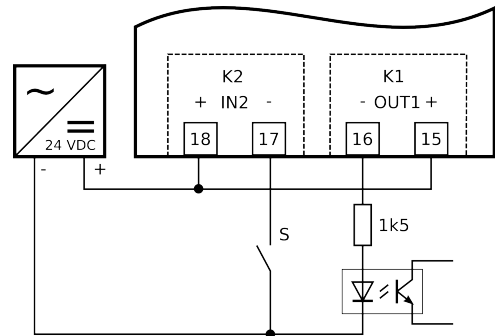

Rysunek 6. Podłączenie wejścia i wyjścia w PLA 33

Analizator PLA33 może pracować jako licznik energii elektrycznej z wyjściami impulsowymi. Impulsy mogą reprezentować mierzoną energię – konsumpcję lub produkcję. Po ustawieniu wartości wyjścia impulsowego **PuL** żądany reprezentowany parametr ustawia się w drugiej linii. Ostatnim krokiem jest określenie wagi/wartości jednego impulsu w trzeciej linii – zakres ustawiany jest od 1 ... 500 Wh.

| Parametr | arametr Opis                                                   |   | Ustawiany zakres             |
|----------|----------------------------------------------------------------|---|------------------------------|
| In       | Wejście do kontroli PC                                         | - | -                            |
| Out      | Wyjście kontrolowane przez PC                                  | - | -                            |
| PuL C_P  | Wyjście impulsowe – energia czynna konsumpcja                  | 1 | 1 500 Wh                     |
| PuL C_L  | Wyjście impulsowe – energia bierna indukcyjna konsumpcja       | 1 | 1 500 varh                   |
| PuL C_C  | Wyjście impulsowe – energia bierna pojemnościowa konsumpcja    | 1 | 1 500 varh                   |
| PuL S_P  | Wyjście impulsowe – energia czynna produkcja                   | 1 | 1 500 Wh                     |
| PuL S_L  | Wyjście impulsowe – energia bierna indukcyjna produkcja        | 1 | 1 500 varh                   |
| PuL S_C  | S_C Wyjście impulsowe – energia bierna pojemnościowa produkcja |   | 1 500 varh                   |
| AL       | Wyjście Alarmowe                                               | - | Zdefiniowane w rozdziale 6.3 |

Tabela 5. Możliwe konfiguracje Wejścia / Wyjścia

# 6.1.4. Ustawienie średniej Mocy oraz Prądów

PLA33 jest wyposażony w możliwość pomiarów średnich prądów, trójfazowych średnich mocy pozornej, oraz czynnej. Okresy średnich wartości są ustawione poprzez parametr **t\_A** który można ustawić od 1 do 60 minut.

Kolejny parametr **C\_A** defniniuje motodę liczenia wartości średnich.

| Parametr | Ustawienie | Opis                                                                     |
|----------|------------|--------------------------------------------------------------------------|
| C_A      | S_A        | Okres statyczny uśredniania zgodny z ustawionym czasem w parametrze t_A  |
|          | F_A        | Okres płynny uśredniania ostatnich minut zdefiniowanych w parametrze t_A |

8

# 6.1.5. Wewnętrzny kalendarz oraz zegar

PLA33 z interfejsem komunikacyjnym wyposażone są w wewnętrzny zegar czasu rzeczywistego. Ustawienie daty i czasu jest możliwe w menu konfiguracyjnym reprezentowanym przez okna:

Przyciskając kursor ▼ oraz przyciskając **SET** wchodzi się do ustawień danego parametru. Pierwsze okno ustawia datę (Rok / Miesiąc / Dzień) po przyciśnięciu ▲ pojawia się drugie okno czasu (Godzina/Minuta).

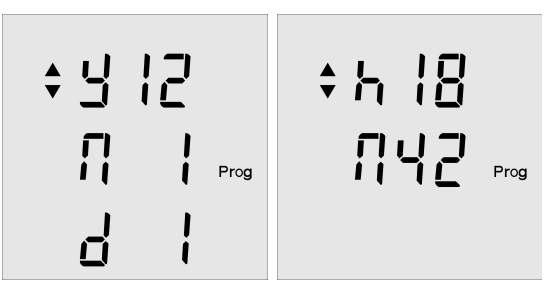

BMR Lipovka 17 516 01 Rychnov n. Kn. *Czech Republic*  BMR trading Horní lán 17 779 00 Olomouc Czech Republic Tel: +420 774 415 703 Fax: +420 494 533 602 export@bmr-trading.com www.bmr-trading.com Importer / Dystrybutor: ZENEX Zenon Krawczyk ul. Wiosenna 35 PL 63-200 Jarocin

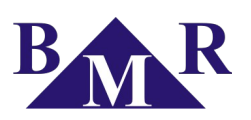

# 6.2. Ustawienie dodatkowych parametrów – menu P\_2

Drugie menu **P\_2** zawiera parametry ustawień komunikacji, częstotliwości sieci, oraz funkcje resetu do ustawień fabrycznych.:

| Parametr | Opis                                              | Ustawienie<br>fabryczne | Ustawiany zakres                             |
|----------|---------------------------------------------------|-------------------------|----------------------------------------------|
| ld       | Numer identyfikacyjny urządzenia w sieci<br>RS485 | 0                       | 0 255                                        |
| bd       | Prędkość transmisji danych                        | 9,6                     | 9,6 / 19,2 / 38,4 / 57,6 / 115 kBd           |
| PAr      | Kontrola parzystości komunikacji                  |                         | (brak), _o_ (nieparzyste), _E_<br>(parzyste) |
| St       | Bit stopu                                         | 1                       | 1/2                                          |
| Fr       | Częstotliwość sieci Hz                            | 50                      | 50 / 60 Hz                                   |
| PAS      | Hasło                                             |                         | Dowolny numer pomiędzy 001 – 999             |
| bcL      | Podświetlenie wyświetlacza                        | On                      | On, OFF, 30 300 sekund                       |
| cnt      | Kontrast wyświetlacza                             | 100%                    | 30 100%                                      |
| rES      | Reset do ustawień fabrycznych                     |                         |                                              |
| s_п      | Informacja o aktualnym zapisie do pamięci*        | Off                     | On – rejestracja aktywna                     |
| S_P      | Informacja o rejestracji ostatniego profilu*      | Off                     | On – rejestracja aktywna                     |

Tabela 6: Ustawienia parametrów komunikacji P\_2

### 6.2.1. Interfejs komunikacyjny RS485

Urządzenie może być wyposażone w interfejs komunikacyjny RS485, do komunikacji z komputerem lub innymi urządzeniami. W drugim menu ustawia się parametry połączenia, określone w tabeli 6.

**Id** – Numer identyfikacyjny urządzenia w sieci RS485 musi być unikatowy w całej sieci. **bd** – prędkośc transmisji danych pomiędzy komputerem lub innymi urządzeniami. **Par** – kontrola parzystości fabrycznie wyłączona, może być zmieniona na kontrolę parzystą (**\_E**) lub nieparzystą (**\_o**). Prędkość komunikacji oraz parzystość musi być ustawiona identycznei w obrębie całej sieci, pomiędzy urządzeniami oraz konwerterem RS485.

# 6.2.2. Ustawienie częstotliwości sieci elektrycznej

By zapewnić najbardziej optymalne odczyty parametrów sieci fabrycznie próbkowanie napięć oraz prądów jest dostosowane do sieci 50Hz. Możliwe jest również dostosowanie urządzenia do sieci 60Hz. By dostosować analizator do odpowiedniej sieci, należy zmienić parametr **Fr**.

# 🕨 Uwaga

Ustawianą częstotliwość sieci można zmienić jedynie w przypadku gdy rzeczywiście analizator będzie pracował w sieci 60Hz. Fabryczne ustawienie 50Hz jest zgodne z większością krajów na świecie.

# 6.2.3. Zabezpieczenie urządzenia hasłem przed zmianami konfiguracji

Urządzanie ma możliwość zabezpieczenia przed nieautoryzowaną zmianą ustawień trzy-cyfrowym hasłem. Przejście w parametr **PAS** i aktywowanie zmiany przyciskiem **SET** otwiera możliwość zdefiniowania pierwszego numeru hasła. Kursorem ▲ ustawia się wartość, kursorem ▼ przechodzi się na kolejną cyfrę. Hasło potwierdza się przyciskiem **SET**. Można skasować wymóg hasła ustawiając hasło na 000.

### 6.2.4. Konfiguracja podświetlenia wyświetlacza

W zależności od potrzeb w miejscu instalacji włącza się podświetlenie, oraz zachowanie podświetlenia – może być włączone na stałe, lub wyłączane po 30 do 300 sekundach, od ostatniej aktywności na klawiaturze. Można również ustawić żądany parametr kontrastu wyświetlacza parametrem **cnt** od 30% do 100% co 10%.

| BMR                   | BMR trading    | Tel: +420 774 415 703  |   | Importer / Dystrybutor: |
|-----------------------|----------------|------------------------|---|-------------------------|
| Lipovka 17            | Horní lán 17   | Fax: +420 494 533 602  |   | ZENEX Zenon Krawczyk    |
| 516 01 Rychnov n. Kn. | 779 00 Olomouc | export@bmr-trading.com |   | ul. Wiosenna 35         |
| Czech Republic        | Czech Republic | www.bmr-trading.com    | 9 | PL 63-200 Jarocin       |

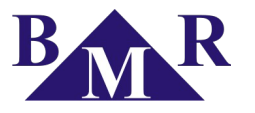

#### 6.2.5. Reset do ustawień fabrycznych

Istnieje możliwość by przywrócić analizator PLA33 do ustawień fabrycznych. W drugim menu znajduje się parametr **rES**. Przyciskając na nim **SET**, urządzenie wpisze ustawienia fabryczne do wszystkich zmiennych, poza zegarem czasu rzeczywistego i kalendarzem.

# 👖 Ważne

Po resecie do ustawień fabrycznych wszystkie ustawienia użytkownika są usunięte. By urządzenie pracowało poprawnie trzeba ustawić przynajmniej przekładnię prądową oraz napięciową.

#### 6.2.6. Zapisywanie do pamięci flash

Urządzenie PLA33CM ma wewnętrzną pamięć flash do zapisu mierzonych wartości. Ustawienie i uruchomienie pomiaru jest możliwe tylko poprzez oprogramowanie PMS. Można zapisywać do 10 parametrów (1 parametr oznacza na przykład wszystkie prądy). Wartości można rejestrować w odstępach czasowych od 200ms do 60minut. Ponieważ zmierzone wartości ściągane są później poprzez sieć RS485 jest bardzo ważne by ustawić poprawny okres odstępu czasowego by ograniczyć wielkość pliku. Na przykład, dla rejestracji przez 1 miesiąc wskazany jest 15-minutowy odstęp czasowy. Szybkość pobierania pliku poprzez oprogramowanie PMS zależy od ustawionej prędkości w sieci RS485 pomiędzy urządzeniem a konwerterem.

Aktywne zapisywanie do pamięci flash w PLA33CM jest widoczne w parametrze **S\_** flash status On / Off.

### 🌔 Uwaga

Zapisywanie do pamięci flash jest podtrzymywane w przypadku braku zasilania przez 12 godzin. Jeżeli nie będzie zasilania przez dłuższy okres dane w pamięci flash mogą być utracone, niekompletne, lub błędzne.

#### 6.2.7. Zapisywanie profilu obciążenia

W urządzeniu PLA33CM istnieje możliwość (z poziomu oprogramowania PMS) ustawić zapisywanie profilu obciążenia (wartości średnich). Wartości średnie są definiowane przez czas uśredniania **t\_A**, który jest ustawiany od 1 do 60 minut. Każdy okres **t\_A** wartości średnich lub liczników energii są zapisywane w pamięci dopóki nie skończy się dostępna pamięć. Wtedy cału blok pamięci jest usuwany i zapisywane są nowe wartości.

Przykładowo dla zapisu średniego 15-minutowego dwa bloki pamięci flash są w stanie pomieścić około 80 dni pomiarów. Chcąc posiadać wszystkie dane średnich wartości należy pobierać te dane regularnie przed upływem tych 80-ciu dni.

#### 🚹 Uwaga

Zapisywanie do pamięci flash jest podtrzymywane w przypadku braku zasilania przez 12 godzin. Jeżeli nie będzie zasilania przez dłuższy okres dane w pamięci flash mogą być utracone. Jest konieczne by na nowo utworzyć nowe zadanie zapisu profilu obciążenia poprzez oprogramowanie PMS.

#### 6.3. Ustawienie Alarmów – menu AL

Urządzenie jest wyposażone w dwa kanały Wejścia / Wyjścia, które mogą być zaprogramowane na cztery różne funkcje. Jeżeli kanał pierwszy lub drugi jest ustawiony w menu **P\_1**, jako wyjście alarmowe, można ustawić dla jakich warunków wyjście ma aktywować alarm. Można ustawić maksymalnie 3 komparatory, które można łączyć funkcją logiczną, zgodnie z poniższym rysunkiem:

10

Tel: +420 774 415 703 Fax: +420 494 533 602 <u>export@bmr-trading.com</u> www.bmr-trading.com

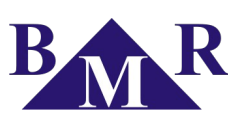

Development and production of systems for measurement and control Rozwój i produkcja systemów pomiarowych i kontroli

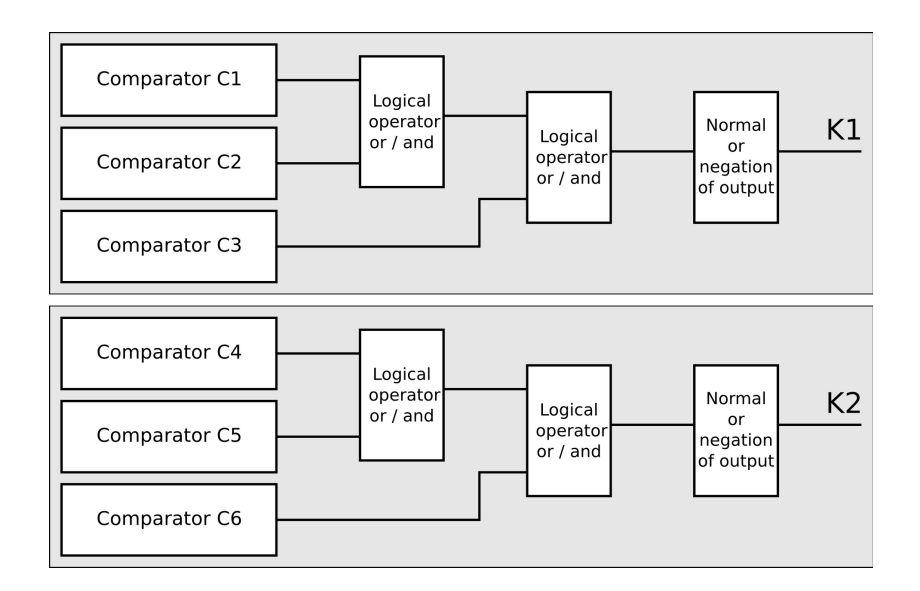

#### Rysunek 7. Komparatory i funkcje logiczne

Komparatory C1, C2 i C3 należą do wyjścia kanału K1, a komparatory C4, C5 i C6 do wyjścia kanału K2. Z rysunku 7 widać że ustawia się funkcje logiczne pomiędzy pierwszymi dwoma komparatorami każdej grupy, i pomiędzy tym wynikiem a ostatnim komparatorem w grupie. Możliwe są dwa operatory logiczne - logiczny warunek: "i / oraz" – AND, lub warunek "lub" – OR.

| BMR                   | <b>BMR</b> trading | Tel: +420 774 415 703  |    | Importer / Dystrybutor: |
|-----------------------|--------------------|------------------------|----|-------------------------|
| Lipovka 17            | Horní lán 17       | Fax: +420 494 533 602  |    | ZENEX Zenon Krawczyk    |
| 516 01 Rychnov n. Kn. | 779 00 Olomouc     | export@bmr-trading.com | 11 | ul. Wiosenna 35         |
| Czech Republic        | Czech Republic     | www.bmr-trading.com    |    | PL 63-200 Jarocin       |

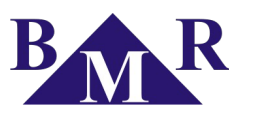

Wyjście logiczne może być również odwrócone (zanegowane), fabryczne wyjście jest w tanie normalnym.

| Ch123 – wyjście kanału K1      |                            | Ch456 – wyjście kanału K2 |                            |  |  |
|--------------------------------|----------------------------|---------------------------|----------------------------|--|--|
| Operatory logiczne Znaczenie G |                            | Operatory logiczne        | Znaczenia                  |  |  |
| u_u                            | (C1 lub C2) lub C3         | u_u                       | (C4 lub C5) lub C6         |  |  |
| u_n                            | (C1 lub C2) oraz C3        | u_n                       | (C4 lub C5) oraz C6        |  |  |
| n_u                            | (C1 oraz C2) lub C3        | n_u                       | (C4 oraz C5) lub C6        |  |  |
| n_n                            | (C1 oraz C2) oraz C3       | n_n                       | (C4 oraz C5) oraz C6       |  |  |
| nor                            | Normalne wyjście logiczne  | nor                       | Normalne wyjście logiczne  |  |  |
| inr                            | Odwrócone wyjście logiczne | inr                       | Odwrócone wyjście logiczne |  |  |

Tabela 7: Lista kombinacji funkcji logicznych oraz stanów wyjść

#### 6.3.1. Definiowanie komparatorów

Każdy komparator może być ustawiony z jakimkolwiek parametrem z listy w tabeli 8. Wybrany parametr jest porównywany z warunkiem < lub > niż ustawiona wartość. Dla każdego komparatora są trzy ekrany w menu **AL** w trybie ustawiania. Fabrycznie kazdy komparator jest wyłączony i ustawiony na **oFF**.

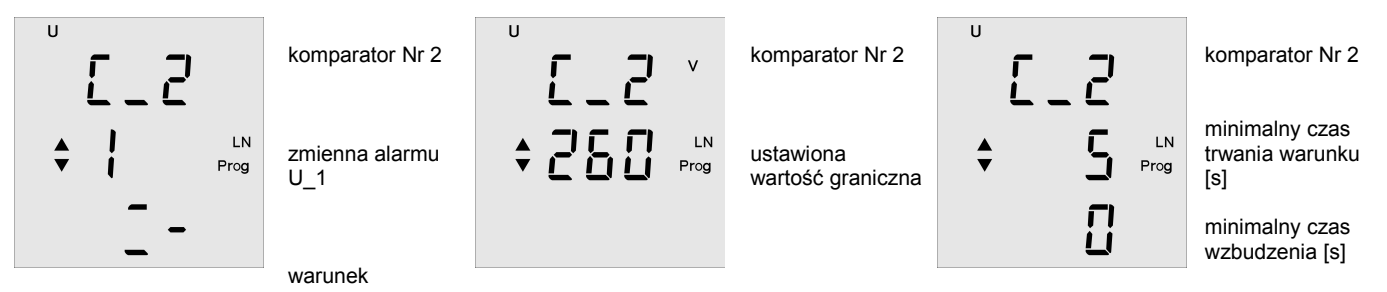

Rysunek 8. Comparator definition screens

Na pierwszym ekranie widnieje ustawiany komparator, porównywany parametr, oraz zdefiniowany warunek. Drugi ekran przedstawia ustawioną wartość graniczną dla danego parametru. Trzecie okno zawiera definicje jak długo ma warunek być spełniony by wyzwolić komparator, oraz jaki jest minimalny czas tego wyzwolenia. Oba czasy można ustawić w zakresie od 0 do 900 sekund.

| Symbol  | Opis                          | Symbol  | Opis                                   | Symbol                                      | Opis                                    |
|---------|-------------------------------|---------|----------------------------------------|---------------------------------------------|-----------------------------------------|
| U 1     | napięcie fazowe w L1          | U 3 THD | THD napięciowe w fazie L3              | 11                                          | 11 <sup>th</sup> harmoniczna napięciowa |
| U 2     | napięcie fazowe w L2          | I 1 THD | THD prądowe w fazie L1                 | 13                                          | 13 <sup>th</sup> harmoniczna napięciowa |
| U 3     | napięcie fazowe w L3          | I 2 THD | THD prądowe w fazie L2                 | 15                                          | 15 <sup>th</sup> harmoniczna napięciowa |
| U 1-2   | napięcie międzyfazowe L1 – L2 | I 3 THD | THD prądowe w fazie L3                 | 17                                          | 17 <sup>th</sup> harmoniczna napięciowa |
| U 1-3   | napięcie międzyfazowe L1 – L3 | 1 cosφ  | cosφ w fazie L1                        | 19                                          | 19 <sup>th</sup> harmoniczna napięciowa |
| U 2-3   | napięcie międzyfazowe L2 – L3 | 2 cosφ  | cosφ w fazie L2                        | Harmoniczne dostępne dla każdej fazy osobno |                                         |
| 11      | prąd w fazie L1               | 3 cosφ  | cosφ w fazie L3                        | S                                           | Moc czynna trójfazowa                   |
| 12      | prąd w fazie L2               | Fr      | Częstotliwośc sieci                    | Р                                           | Moc pozorna trójfazowa                  |
| 13      | prąd w fazie L3               | 3       | 3 <sup>rd</sup> harmoniczna napięciowa | L                                           | Moc bierna L trójfazowa                 |
| In      | prąd w przewodzie zerowym (N) | 5       | 5 <sup>th</sup> harmoniczna napięciowa | С                                           | Moc bierna C trójfazowa                 |
| U 1 THD | THD napięciowe w fazie L1     | 7       | 7 <sup>th</sup> harmoniczna napięciowa |                                             |                                         |
| U 2 THD | THD napięciowe w fazie L2     | 9       | 9 <sup>th</sup> harmoniczna napięciowa |                                             |                                         |

Tabela 8. Lista dostępnych zmiennych dla alarmu

12

BMR Lipovka 17 516 01 Rychnov n. Kn. *Czech Republic*  BMR trading Horní lán 17 779 00 Olomouc Czech Republic Tel: +420 774 415 703 Fax: +420 494 533 602 <u>export@bmr-trading.com</u> www.bmr-trading.com Importer / Dystrybutor: ZENEX Zenon Krawczyk ul. Wiosenna 35 PL 63-200 Jarocin

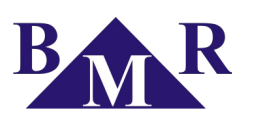

# 7. Standardowy tryb monitorowania

Standardowy tryb monitorowania oferuje monitoring (wyświetlanie) parametrów sieci elektrycznej. Monitorowane parametry są logicznie pogrupowane i wyświetlane na jednym ekranie i wartości przyległe danej zmiennej są wyświetlane w ekranach podległych. Jest 8 głównych grup parametrów z podległymi do nich ekranami omówionymi w rozdziale 7.5.

# 7.1. Znaczenie symboli oraz poruszanie się

Wyświetlacz urządzenia jest wielofunkcyjny, zawiera dodatkowe znaki określające daną zmienną. Poruszanie się pomiędzy głównymi ośmioma parametrami (grupami) realizowane jest przyciskiem ▲. W danej grupie kolejne ekrany zmienia się przyciskiem ▼. Grupy nie są zamknięte więc jeżeli przyciskiem ▼ przejdziemy do ostatniego okna w tej grupie kolejne przyciśnięcie tego przycisku przechodzi do następnej grupy.

Przyciskiem **ESC**, z jakiegokolwiek ekranu, z jakiejkolwiek grupy można przejść do ekranu głównego wyświetlającego napięcia fazowe.

### 7.2. Wartości maksymalne oraz minimalne

Dla wszystkich mierzonych parametrów zapamiętywane są maksymalne zmierzone wartości. Dla wielu parametrów zapamiętywane są również wartości minimalne. By pokazać wartości maksymalne należy przycisnąć raz przycisk **SET**. Wyświetlanie wartości maksymalnej danego parametry jest reprezentowane przez znak ▲ przed wyświetlaną wartością. Drugie przyciśnięcie **SET** wyświetli wartość minimalną, oznaczoną znakiem ▼ przed wyświetlaną wartością. Trzecie przyciśnięcie **SET** zmieni wartość na bieżący pomiar.

### 7.3. Wyświetlanie wartości średnich

By wyświetlić wartości średnie prądów fazowych, sumy mocy pozornej, czy sumy mocy czynnej konieczne jest przejść do danego ekranu tej zmiennej i przycisnąć **SET** dwa razy. Wartość średnia jest reprezentowana jednocześnie symbolami ▲ oraz ▼.

Ponieważ wartości średnie są mierzone cztero-kwadrantowo wartości średnie konsumpcji są reprezentowane symbolami ▲ oraz ▼. Dla dystrybucji (oddanej mocy) wartość jest wyświetlona znakiem ujemnym pomiędzy symbolami ▲ oraz ▼.

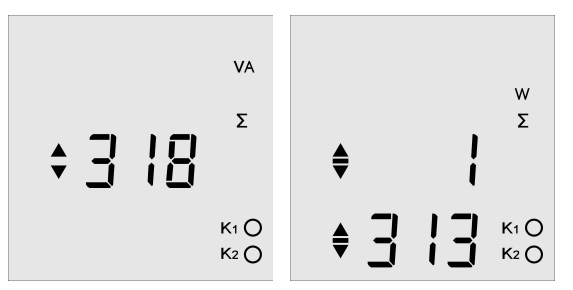

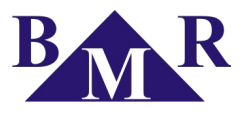

### 7.4. Liczniki energii

PLA33 mierzy wszystkie energie pobrane oraz oddane, daje to sześć liczników podzielonych na dwie grupy. W pierwszej grupie są trzy liczniki (energia czynna, bierna indukcyjna, oraz bierna pojemnościowa) – energie pobrane, które są reprezentowane znakiem ▲. W drugiej grupie są liczniki (energia czynna, bierna indukcyjna, oraz bierna pojemnościowa) – energie oddane, które są reprezentowane znakiem ▼.

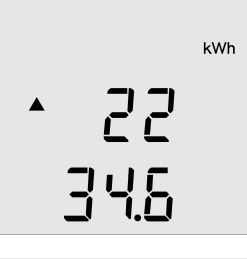

### Nota

Kasowanie wszystkich liczników energii jest możliwe w menu konfiguracji  $P_2$  poprzez jednoczesne przyciśnięcie przycisków  $\blacktriangle$  i  $\nabla$  lub z poziomu komputera poprzez oprogramowanie PMS.

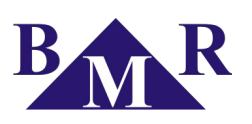

# 7.5. Okna monitorowanych parametrów

Znaczenie każdego z ekranów jest łatwo identyfikowalne dzięki użyciu użyciu symboli i parametrów wartości w standardzie ISO. Każdy wyświetlany parametr jest pokazany z jego wartością:

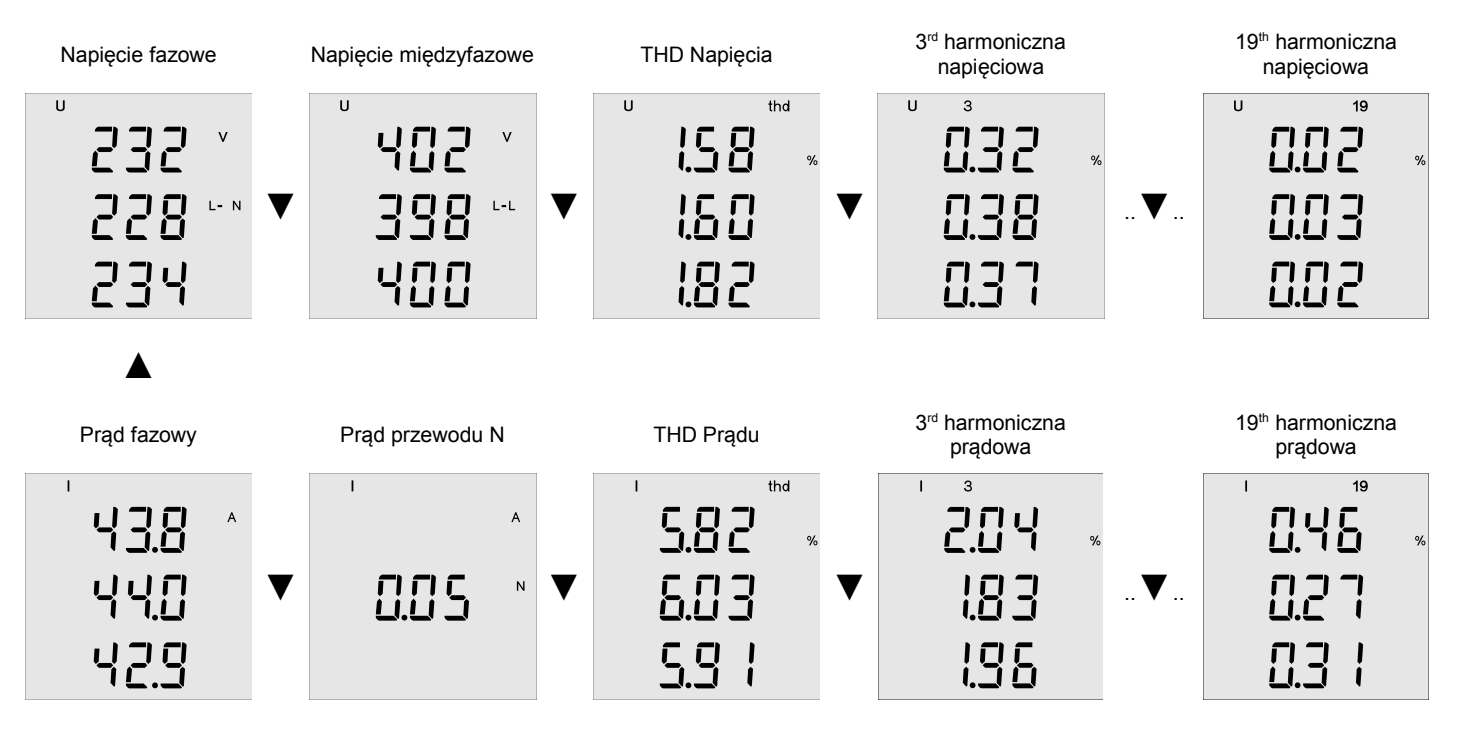

Częstotliwość sieci

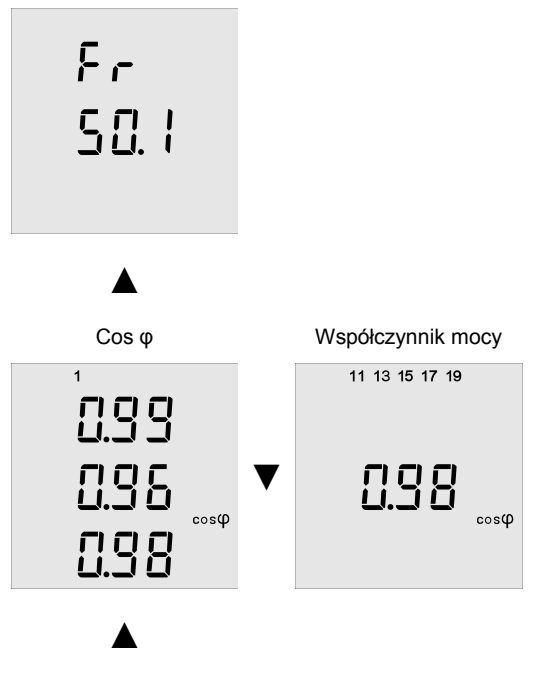

BMR Lipovka 17 516 01 Rychnov n. Kn. Czech Republic BMR trading Horní lán 17 779 00 Olomouc Czech Republic Tel: +420 774 415 703 Fax: +420 494 533 602 export@bmr-trading.com www.bmr-trading.com

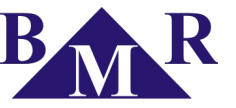

Development and production of systems for measurement and control Rozwój i produkcja systemów pomiarowych i kontroli

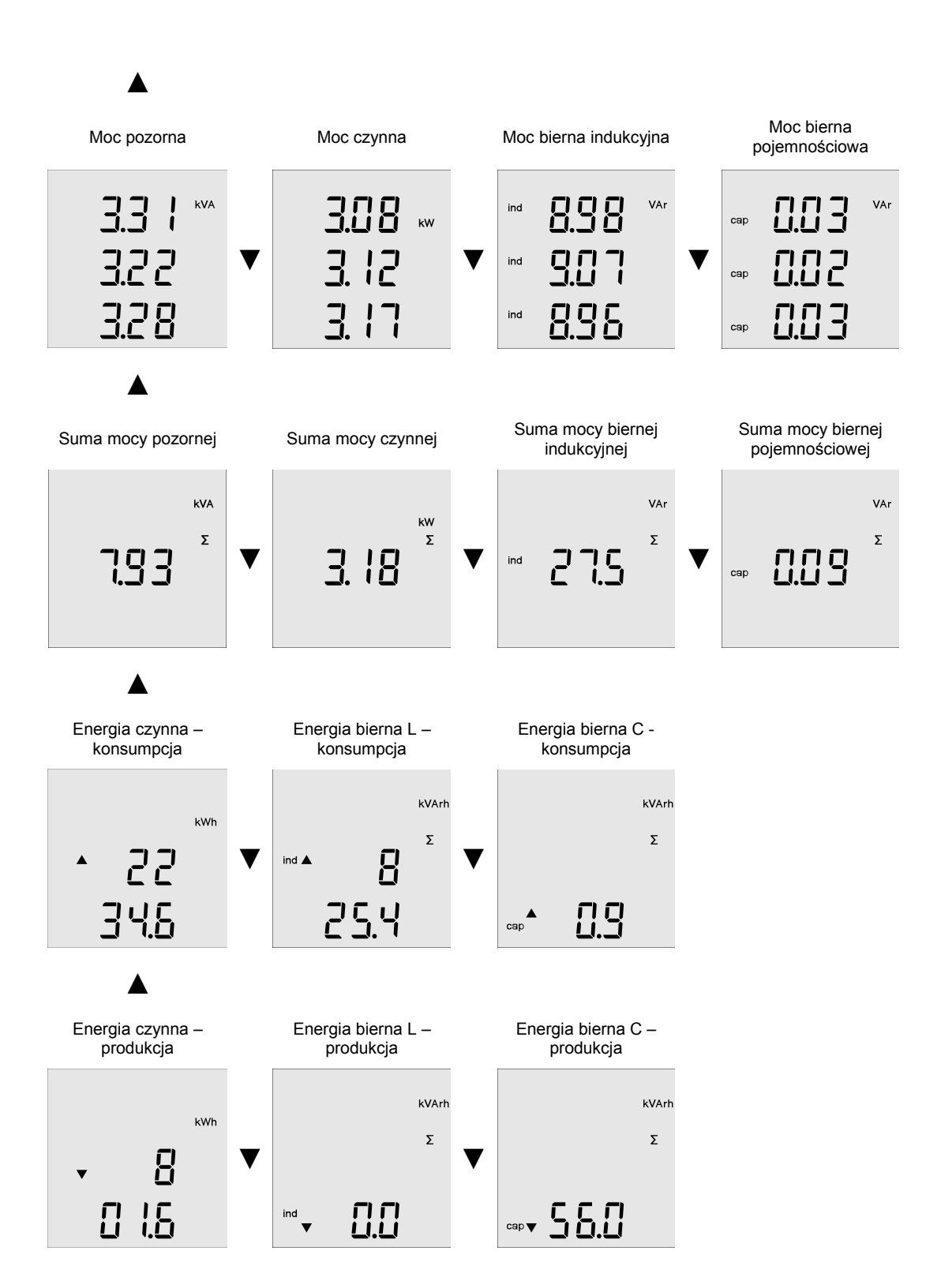

BMR Lipovka 17 516 01 Rychnov n. Kn. *Czech Republic*  BMR trading Horní lán 17 779 00 Olomouc Czech Republic Tel: +420 774 415 703 Fax: +420 494 533 602 <u>export@bmr-trading.com</u> www.bmr-trading.com

16

Importer / Dystrybutor: ZENEX Zenon Krawczyk ul. Wiosenna 35 PL 63-200 Jarocin

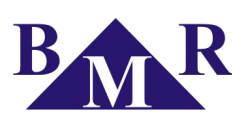

#### **Technical features** 8.

| Parametr                                  | Wartość                                                 |  |  |
|-------------------------------------------|---------------------------------------------------------|--|--|
| Standardowe napięcie zasilania            | 230 VAC, 50 Hz (+10%,-15%)                              |  |  |
| Częstotliwość                             | 45 65 Hz                                                |  |  |
| Zakres pomiarowy prądu                    | 0,01 5,3 A                                              |  |  |
| Zakres pomiarowy napięć L - N             | 0 300 VAC                                               |  |  |
| Pobór mocy                                | 1,5 VA                                                  |  |  |
| Dokładność pomiarowa                      | 0,5 MR                                                  |  |  |
| Liczba wejść / wyjść                      | 2                                                       |  |  |
| Typ wyjścia                               | Tranzystor NPN optycznie izolowany, bez<br>potencjałowy |  |  |
| Maksymalne napięcie dla wyjścia           | 24 VDC                                                  |  |  |
| Maksymalne obciążenie dla wyjścia         | 100 mA                                                  |  |  |
| Typ wejścia                               | Optycznie izolowane bez potencjałowe                    |  |  |
| Maksymalne napięcie dla wejścia           | 24 VDC                                                  |  |  |
| Maksymalny pobór wejścia                  | 10 mA                                                   |  |  |
| Współczynnik przekładni napięciowej       | 1 1500                                                  |  |  |
| Współczynnik przekładni prądowej          | 1 1500                                                  |  |  |
| Pamięć zdarzeń                            | 20 zdarzeń *                                            |  |  |
| Pamięć wewnętrzna dla mierzonych wartości | 512 MB **                                               |  |  |
| Port komunikacyjny                        | RS485 (opcjonalny) *                                    |  |  |
| Protokół komunikacyjny                    | MODBUS RTU *                                            |  |  |
| Prędkość transmisji                       | 9,6 / 19,2 / 38,4 / 57,6 / 115 kbps *                   |  |  |
| Temperatura pracy                         | -30°C +70°C                                             |  |  |
| Panel przedni                             | 96 x 96 mm                                              |  |  |
| Korpus                                    | 92 x 92 mm                                              |  |  |
| Głębokość                                 | 55 mm                                                   |  |  |
| Masa                                      | 620 g (z opakowaniem)                                   |  |  |
| Stopień ochrony                           | IP20 korpus / IP54 panel przedni                        |  |  |

\* tylko w wykonaniu PLA33C oraz PLA33CM \*\* tylko w wykonaniu PLA33CM